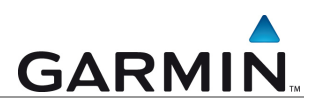

# Garmin Kartenfreischaltung

Freischaltroutine aktueller Garmin Karten mit einem Produktschlüssel

## Anleitung

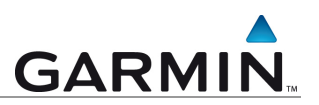

## Warum muss ich Karten freischalten?

Für die Nutzung der Karten auf einem PC ist eine Freischaltung erforderlich. Die Karten müssen freigeschaltet werden, um diese einem Garmin Gerät zuzuordnen. Erst dann sind Kartendetails auf dem PC sichtbar und können auf das freigeschaltete Garmin Gerät übertragen werden.

## Kann ich die Karten bei einem Computerwechsel erneut installieren?

Ja. Dies wird unter Punkt 2 erläutert.

## Welche Karten benutzen die Freischaltroutine mit Produktschlüssel?

- Topo Deutschland V3 und Topo Deutschland 2010
- TransAlpin
- Topo Österreich V2
- TrekMap Italia V2
- Topo Frankreich
- Topo Spanien V4
- Topo Marokko
- Topo Schweden
- Topo Dänemark
- Alle Topo USA Karten
- Alle City Navigator NT Karten
- Alle neueren Karten (ab Q2/2010)

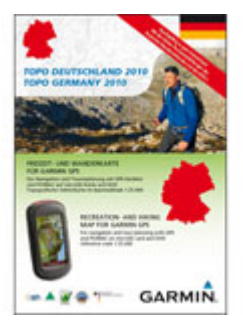

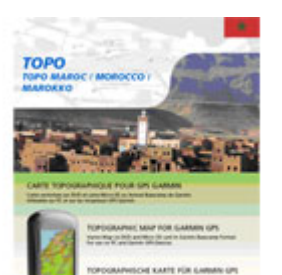

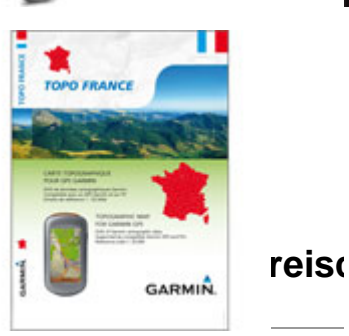

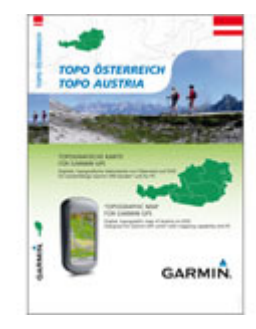

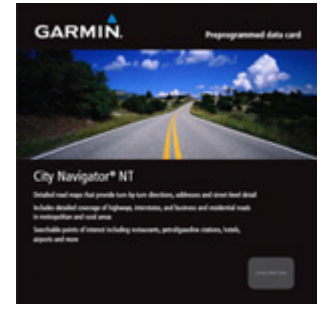

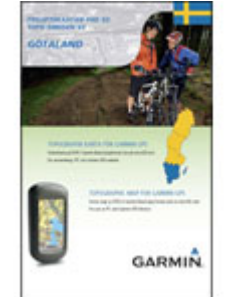

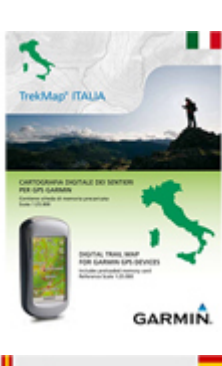

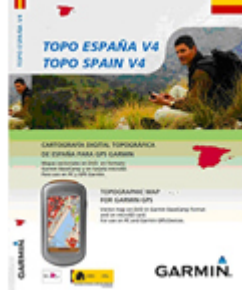

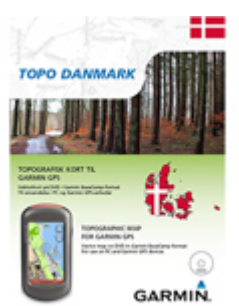

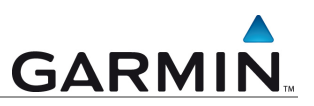

Bitte schliessen Sie zuerst das Gerät, welches mit der Karte verwendet werden soll, an den Computer an.

Starten Sie nach Installation des Kartenmaterials die MapSource bzw. BaseCamp Software. Solange keine Freischaltung der Karte durchgeführt wurde, erscheint die folgende Meldung:

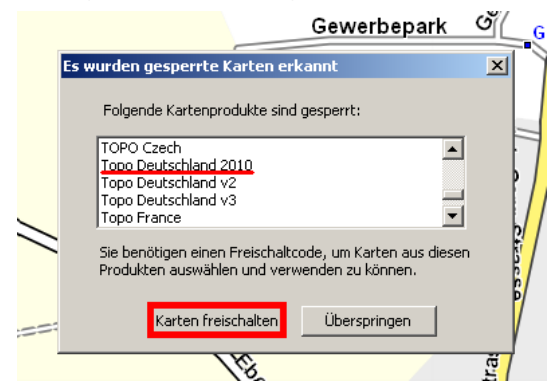

Abbildung 1: Hinweisfenster zur gesperrten Karte

Klicken Sie auf die Schaltfläche "*Karten freischalten*". Anschließend öffnet sich der Kartenproduktmanager. Markieren Sie die betreffende Karte indem Sie auf den Eintrag klicken und wählen dann "*Online freischalten…"*.

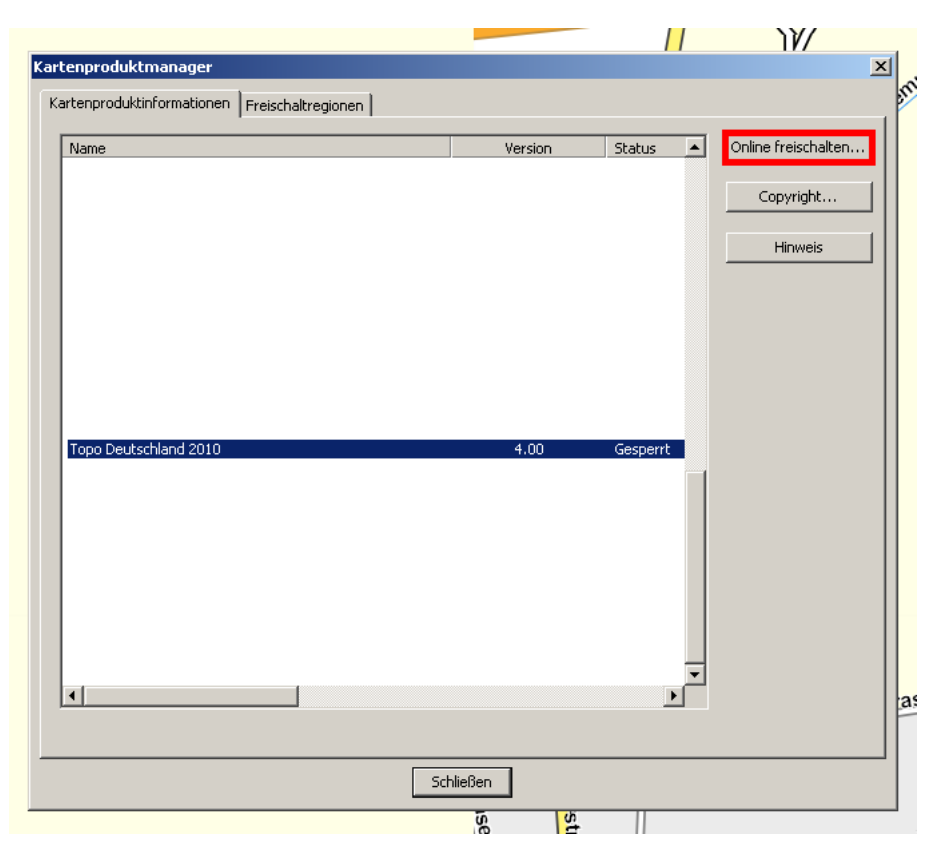

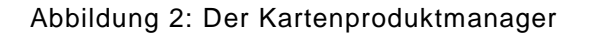

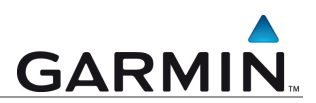

Garmin Communicator Plugin

is properly installed and up to date, version 2.9.2.0. Find some devices to get started. Der Communicator Plugin muss installiert sein. Weitere Informationen finden Sie unter

Plugin status

dieser Abbildung

### Der Internet-Browser öffnet sich und folgende Internetseite erscheint:

#### Unlock Maps

If unlocking your maps to this computer for the first time:

| Connect your GPS device to your computer's USB port and click the 'Find Devices' button below. When your          |
|----------------------------------------------------------------------------------------------------|
| device is detected, enter the serial number found on your GPS device and the 8-characters product key found on    |
| the back of the disc's case (for TOPO maps the product key can be found either on the manual or pasted inside the |
| case on the left side). Then click the 'Unlock Map' button below.                                                 |
|                                                                                                    |

## If you have already unlocked your maps and would like to retrieve your existing unlock code(s):

Connect your GPS device to your computer's USB port and click the 'Find Device' button below. When your device is detected, enter the serial number found on your GPS device and click the 'Retrieve Unlocks' button below.

Zumo Owners

The maps on your device have already been unlocked before purchasing. Before you begin, please write down the serial number found underneath the battery of your GPS device. Connect your device to your computer's USB port and click the Find Devices button below. When your device is detected, enter the serial number of your GPS device and click the Retrieve Unlocks button below. Once retrieved your MapSource software that has been installed will be ready to use.

| Device Information                                                                                                    |
|----------------------------------------------------------------------------------------------------|
| Find Devices No devices found.                                                                                                    |
|                                                                                                    |
| Unlock Information                                                                                                    |
| For more details about your device and maps visit <u>my.garmin.com</u> . Please <u>register</u> your device if you<br>cannot see the details. |
| Unit ID: Die Unit ID wird automatisch abgerufen und eingetragen.                                                                              |
| Serial Number: Die Seriennummer muss manuell eingegeben werden.                                                                               |
| Product Key/Coupon Code: Der Product Key wird mit dem Kartenmaterial Unlock Map Retrieve Unlocks                                              |

(Achtung! Die Seite befindet sich momentan im Aufbau und ist nur in englischer Sprache!)

Abbildung 3: Inhalt des Browser-Fensters

**Wichtig:** Das Communicator Plugin muss installiert und aktiviert sein. Dies können Sie auf dieser Test Seite überprüfen: http://www.garmin.com/products/communicator/test/

Nach dem Betätigen der Schaltfläche "*Find Devices*" wird das Feld "*Unit ID*" automatisch ausgefüllt.

Bei dem Feld "*Serial Number*" muss die Seriennummer Ihres Garmin Gerätes eingetragen werden. Diese finden Sie normalerweise aussen am Gerät oder im Batteriefach.

Der "*Produkt Key*" (Produktschlüssel) befindet sich im Lieferumfang der Karte.

Wenn Sie alle Informationen eingegeben haben, klicken Sie auf die Schaltfläche "Unlock Map", um die Karte freizuschalten.

Nun ist die Karte in Ihrem MapSource bzw. BaseCamp Programm freigeschaltet.

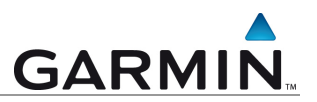

## 2. Erneutes Freischalten der Karte bei Neu-Installation

Gehen Sie wie bei Punkt 1. Reguläres Freischalten der Karte vor. Alle Felder müssen ausgefüllt werden.

Auf der Internetseite muss die Schaltfläche "*Retrieve Unlocks*" betätigt werden:

| Unlock Information                                                                                                    |
|----------------------------------------------------------------------------------------------------|
| For more details about your device and maps visit <u>my.garmin.com</u> . Please <u>register</u> your device if you cannot see the details. |
| Unit ID:<br>Serial Number:<br>Product Key/Coupon Code:<br>Unlock Map Retrieve Unlocks                                                      |

Abbildung 4: Unlock Information

Nun ist die Karte auf Ihrem Computer und in Ihrem BaseCamp bzw MapSource Programm erneut freigeschaltet.

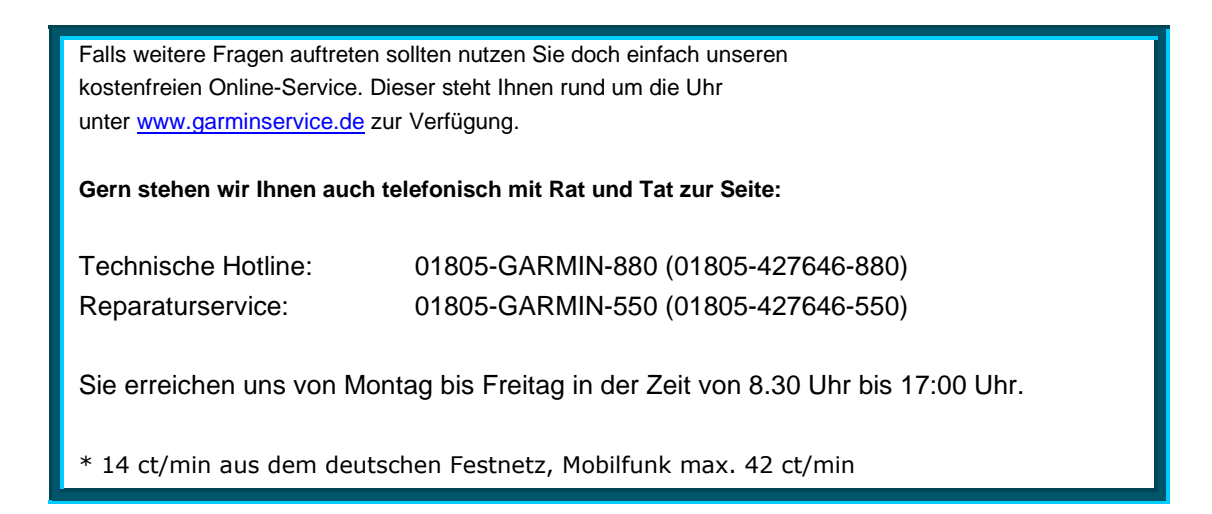

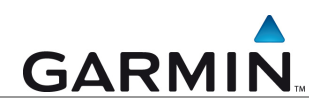

## 3. Alternativ-Freischaltung MapSource

Der benötigte Freischaltcode ist in Ihrem MyGarmin Kundenkonto bei myMaps ersichtlich. Klicken Sie auf Ihr Gerät > Details > es erscheinen die 25-stelligen Freischaltcodes. Sie können nun den Freischaltcode in Mapsource eingeben:

MapSource in der Version bis 6.13.7

- Starten Sie das Kartenprogramm MapSource
- Wählen Sie aus der Menüleiste den Eintrag "Dienstprogramme" und dann "Karten freischalten"
- Im darauf erscheinenden Fenster Unlock Wizard wählen Sie bitte drei mal hintereinander "Weiter"
- Geben Sie im oberen Feld den 25-stelligen Freischaltcode ein
- Geben Sie optional im unteren Feld einen Kommentar ein
- Wählen Sie die Schaltfläche "Weiter"
- Wählen Sie die Schaltfläche "Schließen"

MapSource in der Version ab 6.14.1

- Starten Sie das Kartenprogramm MapSource
- Wählen Sie aus der Menüleiste den Eintrag "Dienstprogramme" und dann "Karten freischalten"
- Wechseln Sie in den Reiter Freischaltregionen
- Wählen Sie den Punkt Hinzufügen
- Geben Sie den 25-stelligen Freischaltcode und ggf. einen Kommentar ein
- Bestätigen Sie mit OK
- Wählen Sie Schließen

Automatische Freischaltung (möglich mit aktueller Mapsource-Version):

Bitte wählen Sie unter Dienstprogramme > Karte freischalten > Kartenproduktinformation das Kartenmaterial aus > Online freischalten.

Es öffnet sich ein Browserfenster, in welchem das aktuell angeschlossene Gerät erscheint. Es muss gegebenfalls die Seriennummer eingegeben werden.

Nun können Sie die Schaltfläche "Retrieve Unlocks" klicken um die Freischaltung am PC durchzuführen.

### 4. Alternativ-Freischaltung BaseCamp

Der benötigte Freischaltcode ist in Ihrem MyGarmin Kundenkonto bei myMaps ersichtlich. Klicken Sie auf Ihr Gerät > Details > es erscheinen die 25-stelligen Freischaltcodes. Sie können nun den Freischaltcode in Basecamp eingeben:

- Wählen Sie aus der Menüleiste den Eintrag "Extras " und dann "Karten produkte verwalten"
- Wechseln Sie in den Reiter Freischaltregionen
- Wählen Sie den Punkt Hinzufügen
- Geben Sie den 25-stelligen Freischaltcode und ggf. einen Kommentar ein
- Bestätigen Sie mit OK
- Wählen Sie Schließen

Automatische Freischaltung:

Bitte wählen Sie unter Extras > Kartenprodukte verwalten > Kartenproduktinformation das Kartenmaterial aus > Online freischalten.

Es öffnet sich ein Browserfenster, in welchem das aktuell angeschlossene Gerät erscheint. Es muss gegebenfalls die Seriennummer eingegeben werden.

Nun können Sie die Schaltfläche "Retrieve Unlocks" klicken um die Freischaltung am PC durchzuführen.

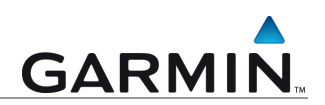

Die in dieser Dokumentation enthaltenen Angaben und Daten, einschließlich URLs und anderer Verweise auf Internetwebseiten, können ohne vorherige Ankündigung geändert werden. Das vollständige Risiko der Nutzung oder der Ergebnisse der Nutzung dieses Dokuments liegt beim Benutzer.

Die Genehmigung zum Verwenden, Kopieren und Vertreiben dieser Dokumentation ohne Gebühr wird hiermit erteilt, sofern der untenstehende Urheberrechtshinweis und dieser Genehmigungsvermerk in allen Kopien wiedergegeben wird. Das Ändern des Dokuments ist nicht erlaubt. Das gilt sowohl für den Inhalt als auch für das Dateiformat. Das Dokument muß stets in der vorliegenden Form und vollständig kopiert weitergegeben oder anderweitig veröffentlicht werden - das Kopieren, Weitergeben oder Veröffentlichen von Teilen des Dokuments ist nicht erlaubt.

© 2010 Garmin Deutschland GmbH. Alle Rechte vorbehalten.

Customer Service MR

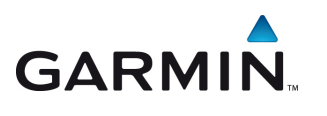

Garmin Deutschland Lochhamer Schlag 5a D-82166 Gräfelfing bei München